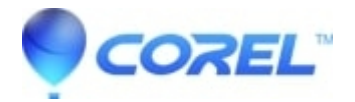

# WordPerfect: Error - MathType Is Not Installed

- WordPerfect Home & Student
- WordPerfect Office Suite

## WordPerfect: Error - MathType Is Not Installed

In some cases, you may see an error reading "Mathtype is not installed, or the registration database is incorrect. To create or edit a formula, run the WordPerfect Office setup program and install MathType". If you do, this article will help.

#### **Repair WordPerfect:**

It is possible that registry entries or files are missing or damaged. A repair will resolve this issue. Please follow this <u>article</u> to resolve this issue:

#### **Reset MathType Settings:**

If this does not resolve the issue, then the problem is in the user settings area. Here is how to reset the needed registry settings:

#### This involves editing the Windows registry.

When working with the registry, a backup should be completed. This <u>article from Microsoft</u> describes how to back up the registry:

In some cases, MathType's default installation may become corrupt or damaged preventing the application from launching, or working properly. This document will restore factory defaults through a two-part process of renaming MathType's registry entries and configuration files.

To restore the product to its factory defaults follow the instructions listed below:

First, make sure that all WordPerfect Office programs are closed. This is very important. If any of them are open, the reset process will not work as expected.

### Reset the MathType (Design Science) registry entries:

- 1. Click Start
- 2. In Search, type Regedit
- 3. In the search results, click Registry Editor.
- 4. If you do not see only four or five items listed on the left:
  - 4.1 Press the left arrow on your keyboard repeatedly until you only see "Computer"
  - 4.2 Double-click on Computer to expand it.
- 5. Double-click on HKEY\_CURRENT\_USER
- 6. Double-click on Software
- 7. Right-click on "Design Science" and choose "Rename" from the context menu.
- 8. Type "Design Science-Old". If there is a "Design Science-Old", you can use "Design Science-Old1", etc.
- 9. Press Enter on your keyboard to save the change.
- 10. Repeatedly press the left arrow key until you only have the Computer and the five HKEY items listed.
- 11. Close the Registry Editor

@ 1985-2025 Corel. All rights reserved.